## Zoom mit einem Medientisch in Stendal

• Starten Sie die Mediensteuerung

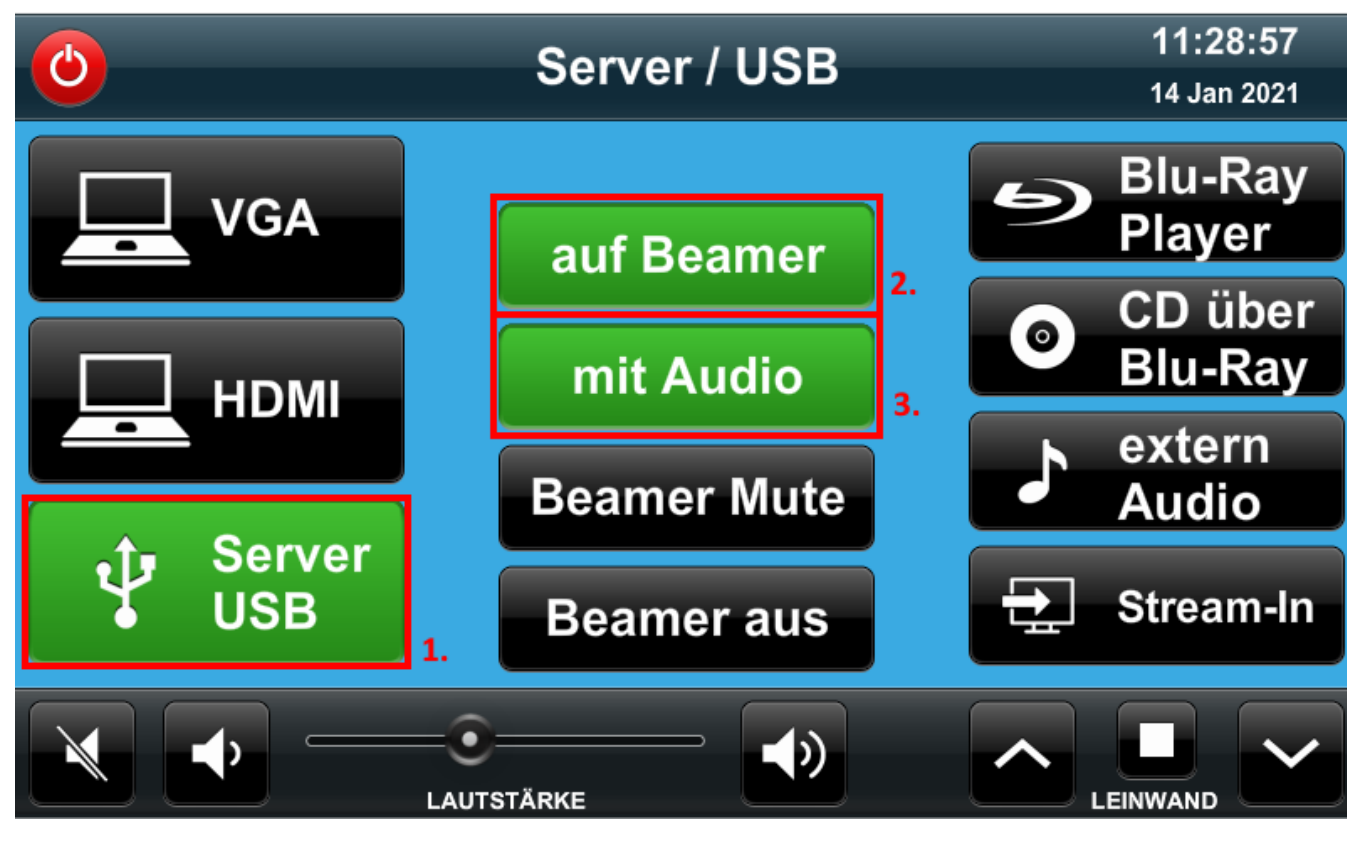

• Wählen Sie "Server-USB" 1. als Quelle

• Klicken Sie auf "auf Beamer" 2. und "mit Audio" 3.

| 8                                                  |
|----------------------------------------------------|
| Anderer Benutzer                                   |
| Benutzername                                       |
| Kennwort →                                         |
| Anmelden an: AD-ZKI                                |
| Wie melden Sie sich an einer anderen<br>Domäne an? |

- Melden Sie sich mit ihren Hochschuldaten am PC an.
- Starten Sie Zoom

| Zoom-Cloudmeetings               |            |      |   |          | _           |          | ×  |
|----------------------------------|------------|------|---|----------|-------------|----------|----|
| Anmelden                         |            |      |   |          |             |          |    |
| Geben Sie Ihre E-Mail ein        |            |      |   |          |             |          |    |
| Geben Sie Ihr Kennwort ein       | Vergessen? | oder | ٩ | Melden S | ie sich mit | SSO an   |    |
| Ich möchte angemeldet<br>bleiben | Anmelden   |      |   |          |             |          |    |
|                                  |            |      |   |          |             |          |    |
| < Zurück                         |            |      |   |          | Kostenlo    | s anmeld | en |

Klicken Sie auf "Anmelden"
Klicken Sie auf "Melden Sie sich mit SSO an"

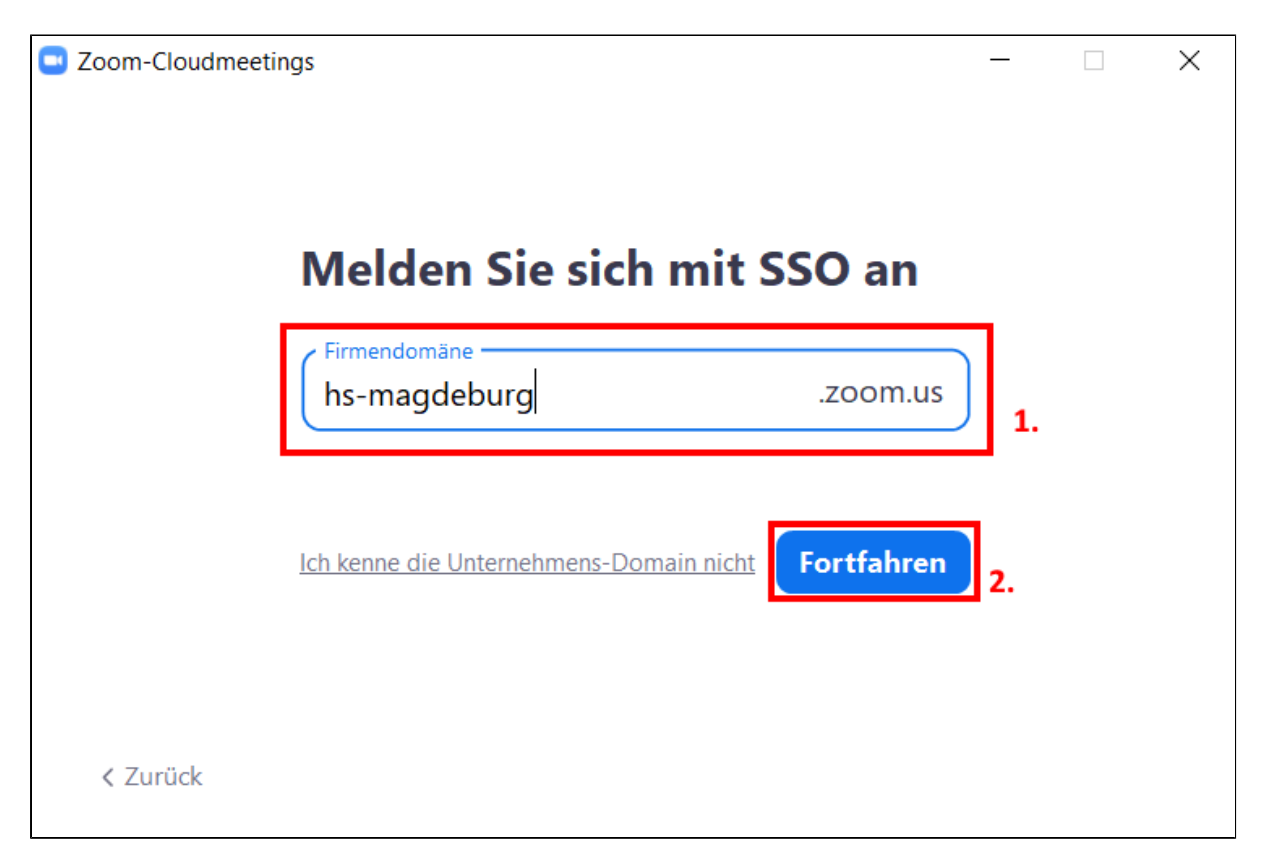

• Geben Sie als Firmendomäne "hs-magdeburg" 1. ein

• Klicken Sie auf "Fortfahren" 2.

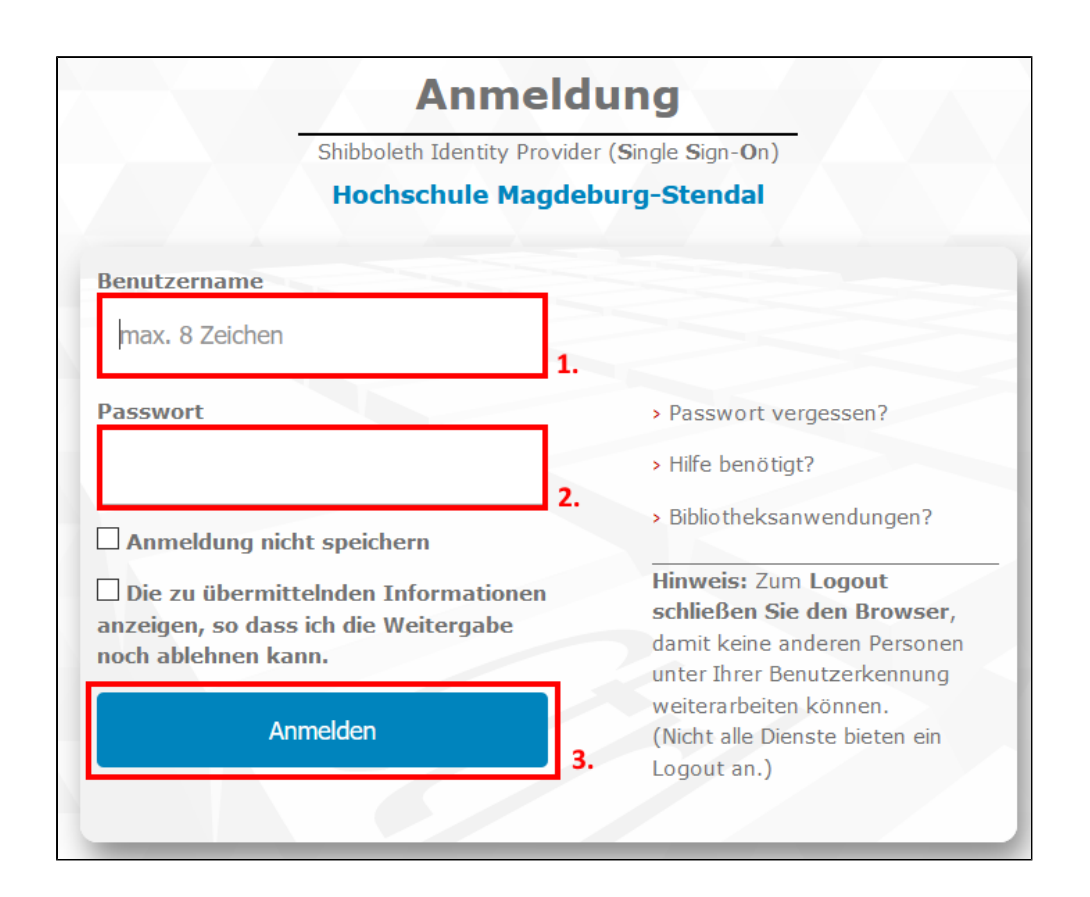

- Geben Sie ihre Hochschulanmeldedaten ein
  - 1. Benutzername 2. Passwort

• Klicken Sie auf "Anmelden" 3. um fortzufahren

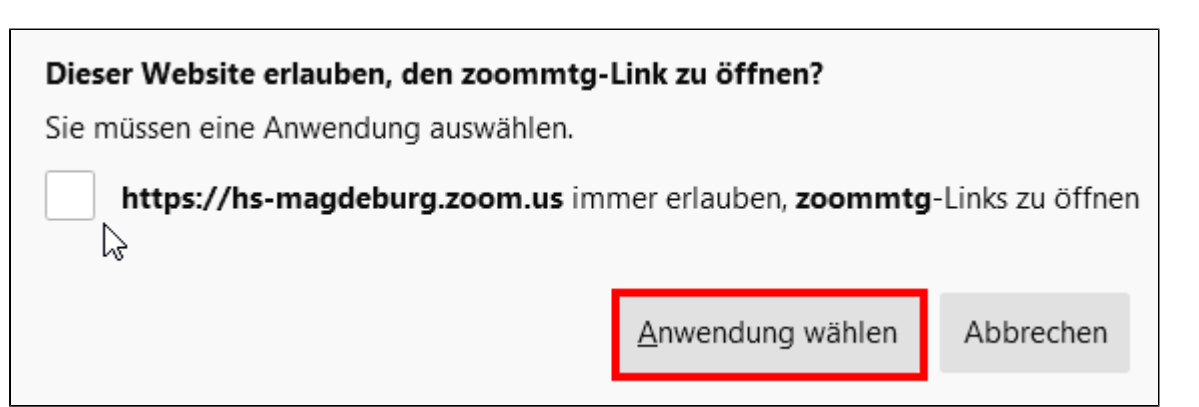

• Klicken Sie auf "Anwendung wählen"

| Wählen Sie eine Anwendung, um den zoommtg-Link zu öffnen.           |             |  |  |  |  |  |  |  |
|---------------------------------------------------------------------|-------------|--|--|--|--|--|--|--|
| Zoom Meetings                                                       |             |  |  |  |  |  |  |  |
| Andere Anwendung auswählen                                          | Durchsuchen |  |  |  |  |  |  |  |
| Diese Anwendung immer verwenden, um <b>zoommtg</b> -Links zu öffnen |             |  |  |  |  |  |  |  |
| Link <u>ö</u> ffner                                                 | Abbrechen   |  |  |  |  |  |  |  |

• Klicken Sie auf "Link öffnen"

Anschließend sind Sie mit ihrer Hochschullizenz am PC angemeldet und können ihr Zoom Meeting starten. Die Kamera und das Mikrofon sind bereits in den Seminarräumen verbaut.

| 😑 Zoom |                 |                      |           |                |                            |                       | -      | × |
|--------|-----------------|----------------------|-----------|----------------|----------------------------|-----------------------|--------|---|
|        |                 | Startseite           | ⊂<br>Chat | ()<br>Meetings | (C)<br>Kontakte            | Q                     | Suchen |   |
|        |                 |                      |           |                |                            |                       |        | ٥ |
|        | Neues Meeting ~ | +<br>Beitreten       |           |                | <b>11</b><br>Donnerstag, 1 | :40<br>4. Januar 2021 |        |   |
|        | <b>19</b>       |                      |           |                |                            |                       |        |   |
|        | Planen          | Bildschirm freigeben |           | К              | eine bevorstehen           | den Meetings heute    |        |   |
|        | Einen Ra        | um anrufen           |           |                |                            |                       |        |   |
|        |                 |                      |           |                |                            |                       |        |   |